## Panduan Penggunaan Sistem Permohonan e-Mel Kakitangan UKM (SPeK)

**SPeK** VIVER SITE EBANGSAAN S<mark>i</mark>stem Permohonan e-mel Kakitangan www.ukm.my/daftarmel Sila masuk dengan menggunakan UKM (PER) dan Katalaluan E-WARGA Sebarang pertanyaan sila hubungi : Bahagian Pangkalan Data, Pusat Teknologi Maklumat Langkah 1 03-8921 6163 / 7127 UKM(PER): Untuk paparan terbaik sila gunakan Katalaluan : Internet Explorer 6.0 dan ke atas dengan resolusi 800x600 pixel Log Masuk Hakcipta Terpelihara © Pusat Teknologi Maklumat UKM 2009

Langkah 1 : Log masuk ke dalam sistem. Masukkan ukm(per) dan katalaluan seperti e-warga.

Langkah 2 : Skrin prosedur permohonan e-mel akan dipaparkan. Baca etika e-mel sebelum memohon.

Sistem Permohonan UNIVERSITI **KEBANGSAAN** -mel Kakitangan (SPeK) K017503 | NOR AZLINA BINTI ABDUL RAHMAN | PUSAT TEKNOLOGI MAKL LOG KELUAR 08/02/2010 9:11AM PROFIL Prosedur Permohonan e-Mel PERMOHONAN Langkah 2 SEMAKAN 1. Pemohon di ami Etika e-mel UKM sebelum permohonan dibuat. Klik disini. TUKAR KATALALUAN 2. Id yang dipohon hendaklah yang bersesuaian. BANTUAN 3. Pemohonan ini hanya untuk kakitangan (individu). Permohonan e-mel rasmi adalah melalui surat rasmi manakala e-mel kumpulan melalui e-mel. FAQ 4. Pemohon boleh membuat semakan status permohonan dalam tempoh 3 hari waktu bekerja melalui sistem. Hakcipta Terpelihara © Pusat Teknologi Maklumat UKM 2009

Klik di 'Klik disini' untuk mendapatkan etika tersebut.

Langkah 3 : Klik menu permohonan di sebelah kiri tetingkap untuk memohon e-mel.

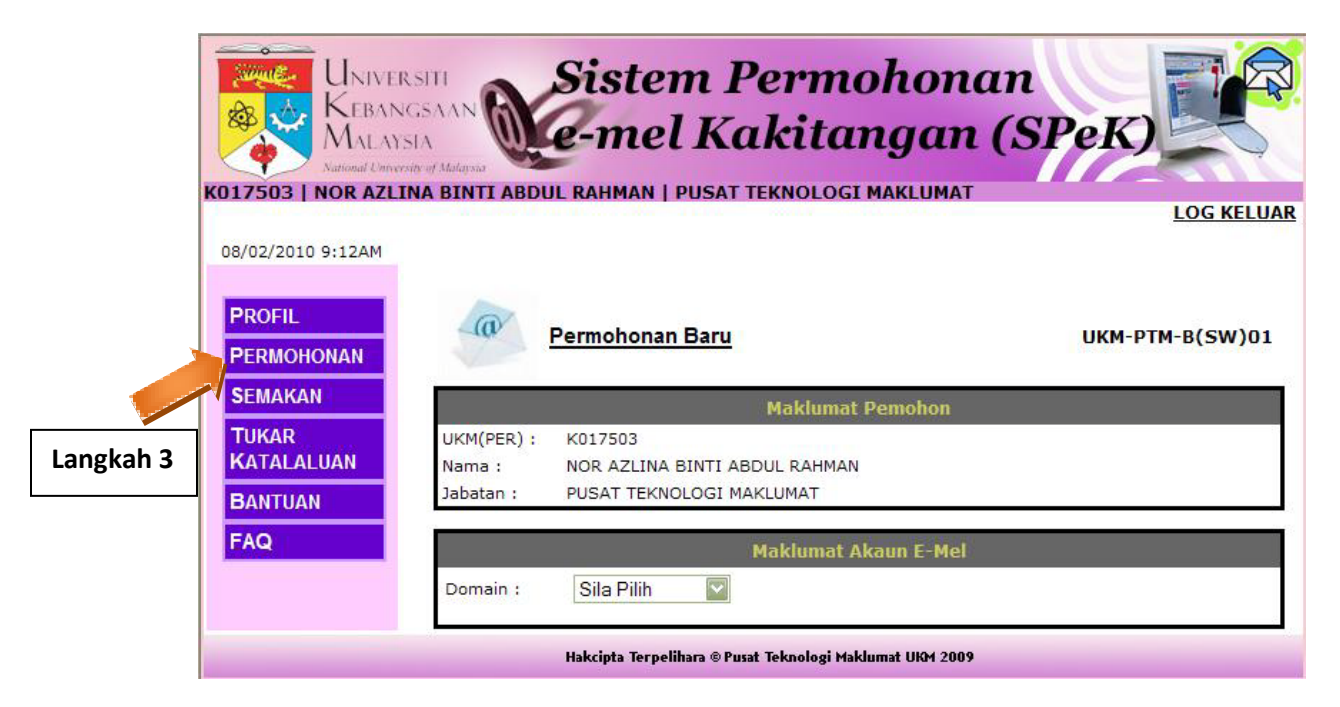

Skrin permohonan baru akan dipaparkan seperti dibawah.

Langkah 4 : Pilih domain yang dikehendaki di senarai domain seperti dibawah. Contoh : @ukm.my

| WNIVERS<br>WEBANG<br>MALAYSI<br>National University | Sistem Permohona<br>SAAN<br>A e-mel Kakitangan              | in<br>(SPeK)    |
|-----------------------------------------------------|-------------------------------------------------------------|-----------------|
| K017503   NOR AZLIN                                 | IA BINTI ABDUL RAHMAN   PUSAT TEKNOLOGI MAKLUMAT            | LOG KELUAR      |
| 08/02/2010 9:12AM                                   |                                                             |                 |
| PROFIL<br>PERMOHONAN                                | Permohonan Baru                                             | UKM-PTM-B(SW)01 |
| SEMAKAN                                             | Maklumat Pemohon                                            |                 |
| TUKAR                                               | UKM(PER) : K017503                                          |                 |
| KATALALUAN                                          | Nama : NOR AZLINA BINTI ABDUL RAHMAN                        |                 |
| BANTUAN                                             | Jabatan : PUSAT TEKNOLOGI MAKLUMAT                          |                 |
| FAQ                                                 | Maklumat Akaun E-Mel                                        |                 |
|                                                     | Domain : Sila Pilih 🔽<br>Sila Pilih                         |                 |
| Langkah                                             | 4 @ptm.ukm.my<br>H@ukm.my *usat Teknologi Maklumat UKM 2009 |                 |

Langkah 5 : Setelah domain dipilih, skrin seperti dibawah akan dipaparkan. Masukkan id e-emel yang dikehendaki. Jika id boleh digunakan, mesej 'ID boleh digunakan' akan dipaparkan.

Langkah 6 : Masukkan alamat e-mel lain sedia ada (jika ada). Ia akan digunakan sebagai medium pemberitahuan status permohonan.

Langkah 7 : Baca etika e-mel yang dipaparkan. Sila klik pilihan 'Saya Setuju' jika ingin memohon. Butang 'Mohon' hanya akan muncul apabila pilihan 'Saya Setuju' diklik.

|                                                                                                    |                                                                                                    | Maklumat Akai                                                                                                    | ın E-Mel                                                                                                    |                                                                                                    |
|----------------------------------------------------------------------------------------------------|----------------------------------------------------------------------------------------------------|----------------------------------------------------------------------------------------------------|----------------------------------------------------------------------------------------------------|----------------------------------------------------------------------------------------------------|
| Domain :                                                                                                    | Sila Pilih                                                                                                    | <b>V</b>                                                                                                    |                                                                                                    | Langkah 5                                                                                                    |
| ID e-mel :                                                                                                    |                                                                                                    | norazlina                                                                                                    | @ukm.my                                                                                                    |                                                                                                    |
|                                                                                                    |                                                                                                    | ID boleh digunaka                                                                                                    | n                                                                                                    | Langkah 6                                                                                                    |
| Alamat e-m<br>(jika ada)                                                                                                    | nel lain sedia ada :                                                                                                    | azlina@yahoo.com                                                                                                    |                                                                                                    |                                                                                                    |
| * E-mel ini                                                                                                    | akan digunakan sel                                                                                                    | bagai medium pemberit                                                                                                    | ahuan status perr                                                                                                    | mohonan.                                                                                                    |
| Sila baca e                                                                                                    | tika dibawah. Jika b                                                                                                    | persetuju <mark>dan ingin men</mark>                                                                                                    | nohon, sila klik pi                                                                                                    | lihan setuju. Jika                                                                                                    |
| setuju, peri                                                                                                    | mohonan tidak akai                                                                                                    | n diproses.                                                                                                    |                                                                                                    |                                                                                                    |
|                                                                                                    |                                                                                                    |                                                                                                    |                                                                                                    |                                                                                                    |
|                                                                                                    |                                                                                                    |                                                                                                    |                                                                                                    |                                                                                                    |
|                                                                                                    |                                                                                                    |                                                                                                    |                                                                                                    |                                                                                                    |
|                                                                                                    |                                                                                                    |                                                                                                    |                                                                                                    |                                                                                                    |
| 1. War                                                                                                    | rga UKM perlu mem                                                                                                    | ibuat permohonan untu                                                                                                    | k mendapatkan k                                                                                                    | emudahan e-mel                                                                                                    |
| 1. War<br>2. Pen<br>pen                                                                                                    | rga UKM perlu mem<br>Igguna e-mel dikeho<br>Iggunaan e-mel bag                                                                                                    | ibuat permohonan untu<br>endaki menggunakan k<br>ji menjamin keselesaan                                                                                                    | k mendapatkan k<br>emudahan ini der<br>pengguna-pengg                                                                                                    | emudahan e-mel<br>Igan penuh bertai<br>Juna lain.                                                                                                    |
| 1. War<br>2. Pen<br>pen<br>3. Kes                                                                                                    | rga UKM perlu mem<br>Igguna e-mel dikeho<br>Iggunaan e-mel bag<br>Selamatan katalalua                                                                                                    | ibuat permohonan untu<br>endaki menggunakan k<br>ji menjamin keselesaan<br>n yang digunakan meri                                                                                                    | k mendapatkan k<br>emudahan ini der<br>pengguna-pengg<br>unakan tanggungi                                                                                                    | emudahan e-mel<br>Igan penuh bertai<br>Juna lain.<br>awab sepenuhny:                                                                                                    |
| 1. War<br>2. Pen<br>pen<br>3. Kes<br>kata<br>seb                                                                                                    | rga UKM perlu mem<br>Igguna e-mel dikeho<br>Iggunaan e-mel bag<br>Ielamatan katalalua<br>alaluan telah diketa<br>aik-baiknya adalah                                                                                                    | ibuat permohonan untu<br>endaki menggunakan k<br>ji menjamin keselesaan<br>n yang digunakan meru<br>hui oleh orang lain, per<br>gabungan abjad dan n                                                                                                    | k mendapatkan k<br>emudahan ini der<br>pengguna-pengg<br>upakan tanggungj<br>ugguna tersebut p<br>ombor. Pengguna                                                                                                    | emudahan e-mel<br>Igan penuh bertai<br>Juna lain.<br>awab sepenuhny:<br>erlu menukarkan<br>boleh menghubu                                                                                                    |
| 1. War<br>2. Pen<br>pen<br>3. Kes<br>kat<br>seb<br>kat                                                                                               | rga UKM perlu mem<br>Igguna e-mel dikeh<br>Iggunaan e-mel bag<br>Ielamatan katalalua<br>alaluan telah diketa<br>aik-baiknya adalah<br>alaluan.                                                                                                    | ibuat permohonan untu<br>endaki menggunakan k<br>ji menjamin keselesaan<br>n yang digunakan meru<br>hui oleh orang lain, per<br>gabungan abjad dan n                                                                                                    | k mendapatkan k<br>emudahan ini der<br>pengguna-pengg<br>upakan tanggungj<br>ugguna tersebut p<br>ombor. Pengguna                                                                                                    | emudahan e-mel<br>Igan penuh bertai<br>Juna lain.<br>awab sepenuhnya<br>erlu menukarkan<br>boleh menghubu                                                                                                    |
| 1. War<br>2. Pen<br>3. Kes<br>katr<br>seb<br>katr<br>4. Sair                                                                                         | rga UKM perlu mem<br>Igguna e-mel dikehe<br>Iggunaan e-mel bag<br>Ielamatan katalalua<br>alaluan telah diketa<br>aik-baiknya adalah<br>alaluan.<br>z e-mel dan lampira                                                                                                    | ibuat permohonan untu<br>endaki menggunakan k<br>ji menjamin keselesaan<br>n yang digunakan meru<br>hui oleh orang lain, per<br>gabungan abjad dan n<br>an fail (file attachment)                                                                                                    | k mendapatkan k<br>emudahan ini der<br>pengguna-pengg<br>upakan tanggungj<br>ngguna tersebut p<br>ombor. Pengguna<br>yang dihantar ad                                                                                                    | emudahan e-mel<br>Igan penuh bertar<br>Juna lain.<br>awab sepenuhnya<br>erlu menukarkan<br>boleh menghubu<br>alah dihadkan ke                                                                                      |
| 1. War<br>2. Pen<br>9en<br>3. Kes<br>kat<br>seb<br>kat<br>4. Sai<br>5. Pen<br>e-m<br>turu                                                            | rga UKM perlu mem<br>Igguna e-mel dikeh<br>Iggunaan e-mel bag<br>Ielamatan katalalua<br>alaluan telah diketa<br>aik-baiknya adalah<br>alauan.<br>z e-mel dan lampira<br>Igguna tidak dibena<br>el seperti Eudora, (<br>un ke 'local disk' di                                                   | ibuat permohonan untu<br>endaki menggunakan k<br>ji menjamin keselesaan<br>n yang digunakan meru<br>hui oleh orang lain, per<br>gabungan abjad dan n<br>gabungan abjad dan n<br>n fail (file attachment)<br>rkan menyimpan di pel<br>Outlook Express, Micros<br>komputer peribadi mas                               | k mendapatkan k<br>emudahan ini der<br>pengguna-pengg<br>upakan tanggungj<br>ngguna tersebut p<br>ombor. Pengguna<br>yang dihantar ad<br>ayan(server) e-m<br>soft Outlook, Mozi<br>ing-masing.                                            | emudahan e-mel<br>Igan penuh bertar<br>Juna lain.<br>awab sepenuhnya<br>erlu menukarkan<br>boleh menghubu<br>alah dihadkan ke<br>nel UKM. Penggun<br>Ila Thunderbird di                                            |
| 1. War<br>2. Pen<br>9en<br>3. Kes<br>kat:<br>seb<br>kat:<br>4. Sai:<br>5. Pen<br>e-m<br>turu<br>6. Pen<br>Mak                                        | rga UKM perlu mem<br>gguna e-mel dikeh<br>ggunaan e-mel bag<br>selamatan katalalua<br>alaluan telah diketa<br>aik-baiknya adalah<br>alaluan.<br>z e-mel dan lampira<br>ngguna tidak dibena<br>tel seperti Eudora, (<br>un ke `local disk' di<br>sima saiz e-mel di<br>(sima saiz e-mel pe      | ibuat permohonan untu<br>endaki menggunakan k<br>ji menjamin keselesaan<br>n yang digunakan meru<br>hui oleh orang lain, per<br>gabungan abjad dan n<br>gabungan abjad dan n<br>n fail (file attachment)<br>rkan menyimpan di pel<br>Outlook Express, Micros<br>komputer peribadi mas<br>pelayan hanya dibenarka    | k mendapatkan k<br>emudahan ini der<br>pengguna-pengg<br>upakan tanggungj<br>ugguna tersebut p<br>ombor. Pengguna<br>yang dihantar ad<br>ayan(server) e-m<br>soft Outlook, Mozi<br>ing-masing.<br>kan untuk 3 bular<br>an disimpan di sto | emudahan e-mel<br>Igan penuh bertar<br>Juna lain.<br>awab sepenuhnya<br>erlu menukarkan<br>boleh menghubu<br>alah dihadkan ke<br>nel UKM. Penggun<br>Ila Thunderbird di<br>n yang terakhir sa<br>iran pelayan adal |
| 1. War<br>2. Pen<br>pen<br>3. Kes<br>kat<br>4. Sai<br>5. Pen<br>e-m<br>turu<br>6. Pen<br>Mak                                                         | rga UKM perlu mem<br>gguna e-mel dikeh<br>ggunaan e-mel bag<br>selamatan katalalua<br>alaluan telah diketa<br>aik-baiknya adalah<br>alaluan.<br>z e-mel dan lampira<br>ngguna tidak dibena<br>nel seperti Eudora, d<br>un ke 'local disk' di<br>yimpanan e-mel di<br>csima saiz e-mel pe       | ibuat permohonan untu<br>endaki menggunakan k<br>ji menjamin keselesaan<br>n yang digunakan meru<br>hui oleh orang lain, per<br>gabungan abjad dan n<br>an fail (file attachment)<br>rkan menyimpan di pel<br>Outlook Express, Micros<br>komputer peribadi mas<br>pelayan hanya dibenarka                           | k mendapatkan k<br>emudahan ini der<br>pengguna-pengg<br>upakan tanggungj<br>ngguna tersebut p<br>ombor. Pengguna<br>yang dihantar ad<br>ayan(server) e-m<br>oft Outlook, Mozi<br>ing-masing.<br>kan untuk 3 bular<br>an disimpan di sto  | emudahan e-mel<br>Igan penuh bertar<br>Juna lain.<br>awab sepenuhnya<br>erlu menukarkan<br>boleh menghubu<br>alah dihadkan ke<br>nel UKM. Penggun<br>Ila Thunderbird di<br>nyang terakhir sa<br>uran pelayan adal  |
| 1. War<br>2. Pen<br>3. Kes<br>katr<br>4. Saiz<br>5. Pen<br>e-m<br>turu<br>6. Pen<br>Mak                                                              | rga UKM perlu mem<br>Igguna e-mel dikehe<br>Iggunaan e-mel bag<br>Ielamatan katalalua<br>alaluan telah diketa<br>aik-baiknya adalah<br>alaluan.<br>z e-mel dan lampira<br>Igguna tidak dibena<br>nel seperti Eudora, (<br>in ke 'local disk' di l<br>iyimpanan e-mel di<br>ksima saiz e-mel pe | ibuat permohonan untu<br>endaki menggunakan k<br>ji menjamin keselesaan<br>n yang digunakan meru<br>hui oleh orang lain, per<br>gabungan abjad dan n<br>an fail (file attachment)<br>rkan menyimpan di pel<br>Outlook Express, Micros<br>komputer peribadi mas<br>pelayan hanya dibenarka                           | k mendapatkan k<br>emudahan ini der<br>pengguna-pengg<br>upakan tanggungj<br>ugguna tersebut p<br>ombor. Pengguna<br>yang dihantar ad<br>ayan(server) e-m<br>soft Outlook, Mozi<br>ing-masing.<br>kan untuk 3 bular<br>an disimpan di sto | emudahan e-mel<br>ogan penuh bertar<br>juna lain.<br>awab sepenuhny:<br>erlu menukarkan<br>boleh menghubu<br>alah dihadkan ke<br>nel UKM. Penggun<br>lla Thunderbird di<br>nyang terakhir sa<br>ran pelayan adal   |
| <ol> <li>War</li> <li>Pen<br/>pen</li> <li>Kes<br/>katz<br/>seb<br/>katz</li> <li>Saiz</li> <li>Pen<br/>e-m<br/>turu</li> <li>Pen<br/>Mak</li> </ol> | rga UKM perlu mem<br>Igguna e-mel dikehe<br>Iggunaan e-mel bag<br>Delamatan katalalua<br>alaluan telah diketa<br>aik-baiknya adalah<br>alaluan.<br>z e-mel dan lampira<br>nel seperti Eudora, o<br>un ke'local disk' di<br>nyimpanan e-mel di<br>csima saiz e-mel pe                           | ibuat permohonan untu<br>endaki menggunakan k<br>ji menjamin keselesaan<br>n yang digunakan meru<br>hui oleh orang lain, per<br>gabungan abjad dan n<br>an fail (file attachment)<br>rkan menyimpan di pel<br>Outlook Express, Micros<br>komputer peribadi mas<br>pelayan hanya dibenarka<br>ingguna yang dibenarka | k mendapatkan k<br>emudahan ini der<br>pengguna-pengg<br>upakan tanggungj<br>ngguna tersebut p<br>ombor. Pengguna<br>yang dihantar ad<br>ayan(server) e-m<br>oft Outlook, Mozi<br>ing-masing.<br>kan untuk 3 bular<br>an disimpan di sto  | emudahan e-mel<br>Igan penuh bertar<br>Juna lain.<br>awab sepenuhnya<br>erlu menukarkan<br>boleh menghubu<br>alah dihadkan ke<br>nel UKM. Penggun<br>Ila Thunderbird di<br>nyang terakhir sa<br>oran pelayan adal  |

Langkah 8 : Setelah permohonan berjaya, mesej seperti dibawah akan dipaparkan.

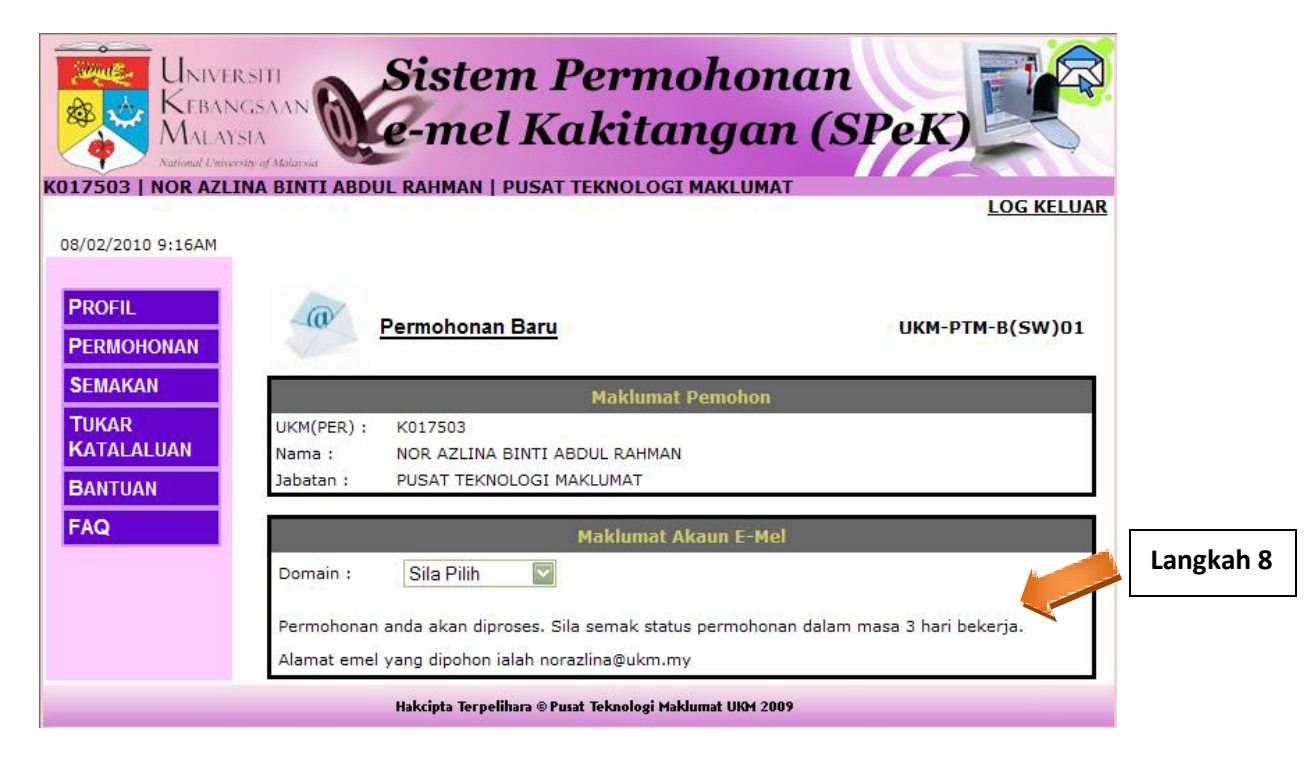

Langkah 9 : Klik menu 'Semakan' untuk menyemak permohonan. Skrin 'Permohonan Saya' seperti dibawah akan dipaparkan.

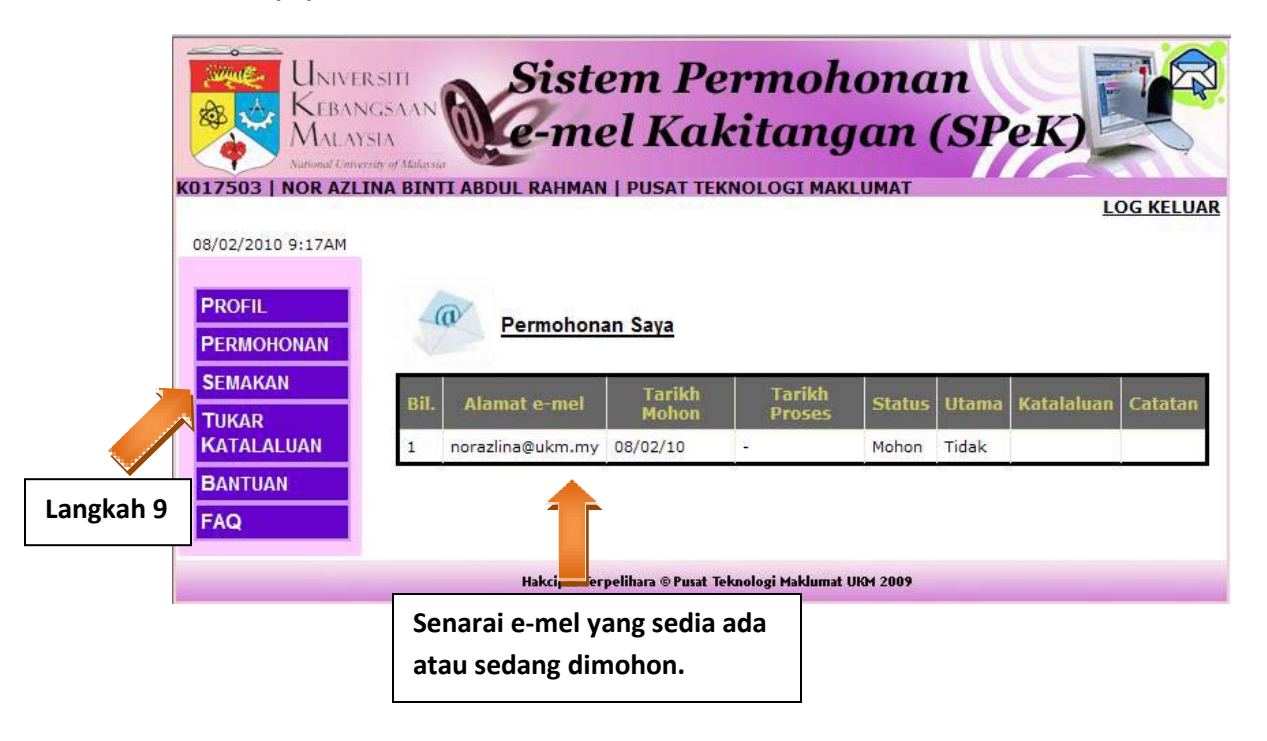

Langkah 10 : Jika permohonan telah diluluskan, status akan daripada 'Mohon' kepada 'Aktif'. Katalaluan juga boleh didapati melalui sistem.

Langkah 11 : Klik 'Log Keluar' untuk keluar daripada sistem.

| WNIVER<br>KEBAN       | SITI Siste                               | em Pe            | ermoh<br>kitano  | ona    | n<br>(SP | oK         |           | Langkah 11 |
|-----------------------|------------------------------------------|------------------|------------------|--------|----------|------------|-----------|------------|
| K017503   NOR AZLI    | ine of Malaysia<br>NA BINTI ABDUL RAHMAN | PUSAT TE         | KNOLOGI MAKI     | LUMAT  |          |            | DG KELUAR |            |
| 08/02/2010 9:21AM     |                                          |                  |                  |        |          |            |           |            |
| PROFIL<br>PERMOHONAN  | Permohona                                | an Saya          |                  |        |          |            |           |            |
| SEMAKAN<br>TUKAR      | Bil. Alamat e-mel                        | Tarikh<br>Mohon  | Tarikh<br>Proses | Status | Utama    | Katalaluan | Catatan   |            |
| KATALALUAN<br>BANTUAN | 1 norazlina@ukm.my                       | 08/02/10         | 08/02/10         | Aktif  | Ya       | 123        |           |            |
| FAQ                   |                                          |                  |                  |        |          |            |           |            |
|                       | Hakcipta Ter                             | pelihara © Pusat | Langkah 1        | 0      |          |            |           |            |